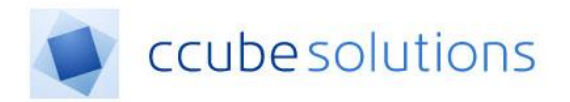

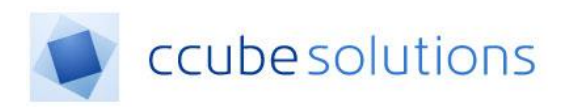

# **Electronic Document and Records**

## Management System (EDRM)

**Letters Module** 

**User Guide** 

CCube Solutions | 13 Diamond Court | Opal Drive | Milton Keynes |MK15 0DU Main Office: +44 (0)1908 677752 | Fax: +44 (0)1908 679444 | Web: www.ccubesolutions.com

CCube Solutions is a trading name of OITUK Limited

CCube4.2PUG - Letters Module User Guide\_MKUH.docx.docx CCube Solutions

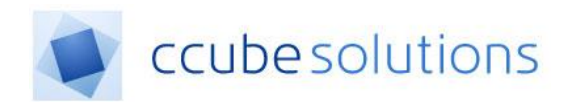

# **1** Contents

| 1 | Со  | ntents                          | . 2 |
|---|-----|---------------------------------|-----|
| 2 | Rev | visions and Distribution        | . 2 |
| 3 | Int | roduction                       | . 3 |
| 4 | Cre | eating a Letter                 | . 3 |
| 5 | Let | -<br>ters Module                | . 9 |
|   | 5.1 | Filtering the Letters list      | . 9 |
|   | 5.2 | Letter Statuses                 | . 9 |
|   | 5.3 | Changing the status of a Letter | 10  |
|   |     |                                 |     |

# 2 Revisions and Distribution

| Revision | Summary of Changes                      | Author         | Date       |
|----------|-----------------------------------------|----------------|------------|
| 1        | Initial creation of document            | Chris Rothwell | 27/05/2015 |
|          | Various updates not shown in this list. | Various        | Various    |
| 4.0      | Content optimised for use at MKUH       | Andrew Phelps  | 11/01/2019 |

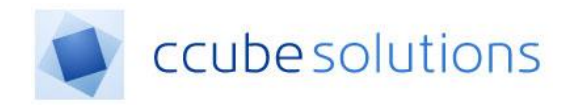

## **3** Introduction

The CCube EDRM system Letters Module automates the creation of letters by using patient and document data. Letters can be created independently or associated with a specific patient or patient appointment.

## 4 Creating a Letter

There are several types of letter that can be created within the EDRM the most common are:

- 1. Appointment Letter The letter created is based upon an outpatient appointment.
- 2. Adhoc Letter Ad-hoc letters can be created either for a selected patient or independently of any data in the system.

Letters can be created in the following ways;

- View a patient appointment and the corresponding case note
- View a patient admission and the corresponding case note
- Search for the patient and view the patient case note

When the patient case note is displayed, to create a letter click this button;

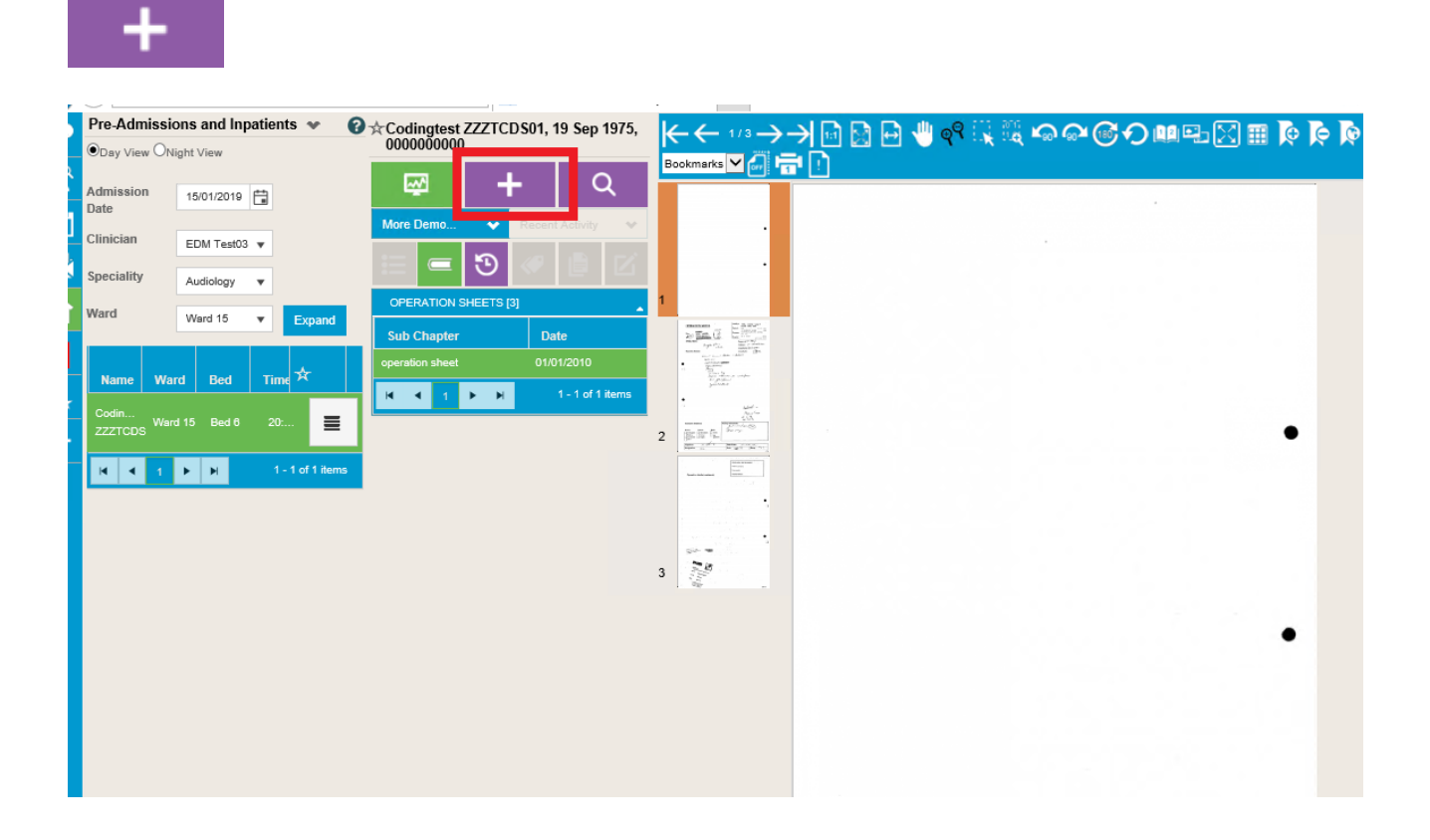

To create a letter, the Electronic Health Record for the patient must first be displayed. For details of how to display patient details please refer to user guides for patient search search or Appointments.

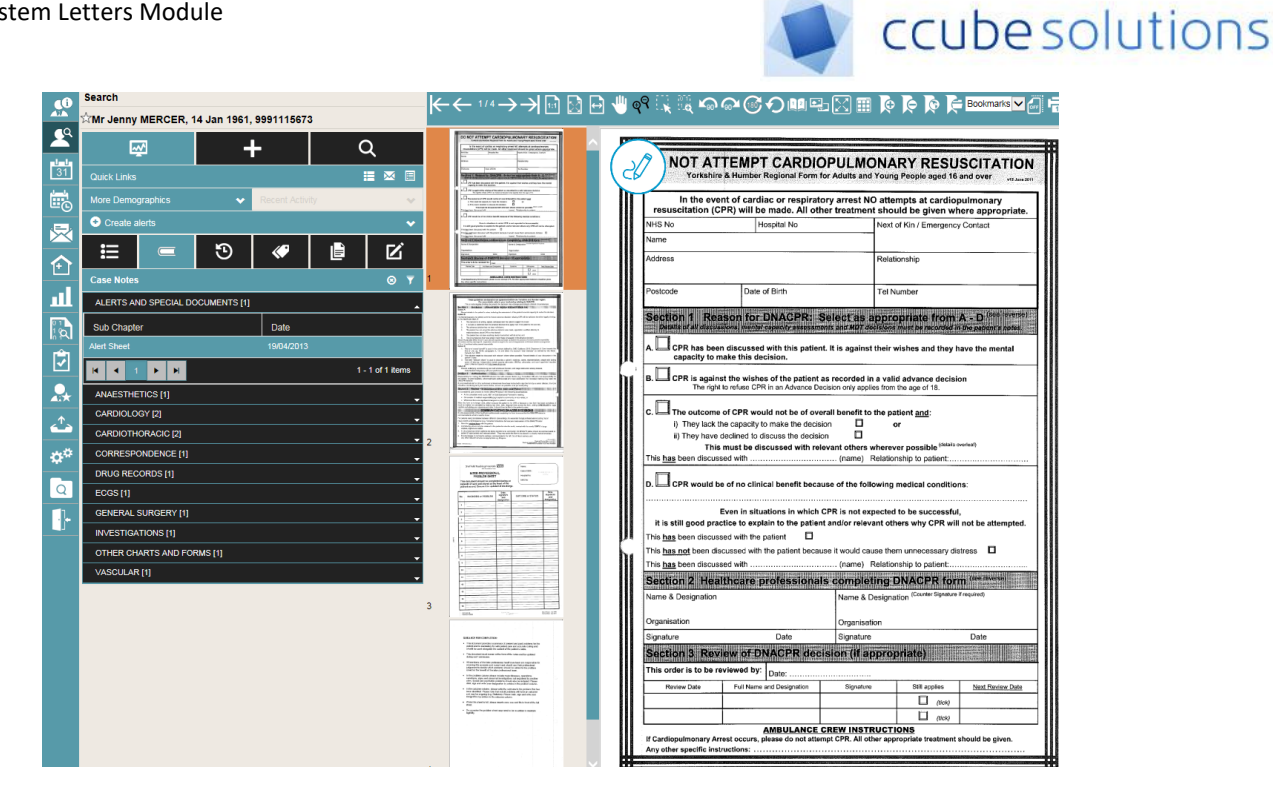

To initiate the letter creation process, click the "Create". This appears as a large "plus" icon in the tab list at the top of the patient electronic health record.

Once selected the non-viewer parts of page will be hidden and a dropdown list will be provided.

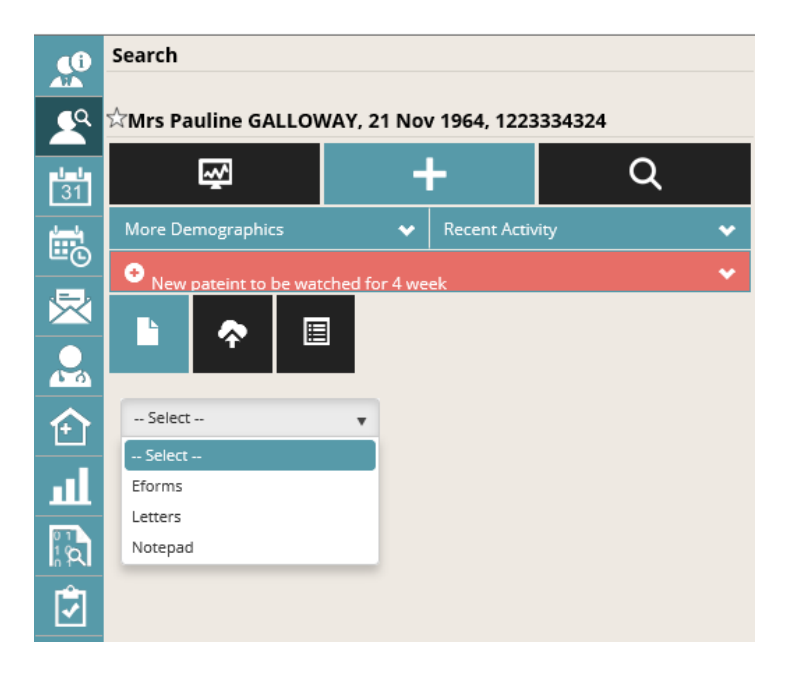

From the dropdown list select "Letters".

After you have selected letters the screen will change to what you see below;

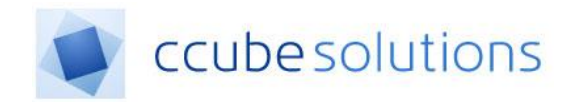

| ₩.                |     | +   |                     | (                   | ર |   |
|-------------------|-----|-----|---------------------|---------------------|---|---|
| More Demographics |     | ~   | Recent A            | ctivity             |   | ~ |
| Break Glass       |     |     | Promoung<br>Red Box | y wenare<br>Patient |   | * |
|                   |     |     |                     |                     |   |   |
| Letters           | Ŧ   |     |                     |                     |   |   |
| ○ Appointment     | hoc |     |                     |                     |   |   |
| Specialty:        |     | Au  | diology             |                     | Ŧ |   |
| Clinician:        |     | - 9 | elect Clinicia      | ın                  | Ŧ |   |
| Template:         |     | - 9 | elect Templa        | ate                 | Ŧ |   |
| Create Letter     |     |     |                     |                     |   |   |
|                   |     |     |                     |                     |   |   |

The Template dropdown provides a list of pre-defined templates that define the content and appearance of the letter to be created.

Select a Specialty to display a list of Clinicians having that Specialty, and a list of letter templates created for that Specialty.

| Date            | Time   |                        | Clinician   |   |  |
|-----------------|--------|------------------------|-------------|---|--|
| 11/01/2019      | 08:45  |                        | CCube OITUK |   |  |
| O Appointment I | Letter |                        |             |   |  |
| Specialty:      |        | Select S               | pecialty    | Ŧ |  |
| Clinician:      |        | Select Specialty       |             |   |  |
|                 |        | Accident and Emergency |             |   |  |
| Template:       |        | Anaesthetics           |             |   |  |
|                 |        | Audiologica            | al Medicine |   |  |
| Create Letter   |        | Audiology              |             |   |  |
|                 |        | Breast Sur             | gery        |   |  |
|                 |        | Cardiology             |             |   |  |
|                 |        | Clinical Hae           | ematology   |   |  |
|                 |        | Clinical Imr           | nunology    | Ľ |  |

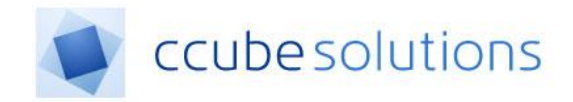

Selecting a Clinician will include where appropriate the details of that Clinician within the created letter.

Select the appropriate template for the required Letter.

| Date          | Time   |                              | Clinician           |   |
|---------------|--------|------------------------------|---------------------|---|
| 11/01/2019    | 08:45  |                              | CCube OITUK         | 0 |
| O Appointment | Letter |                              |                     |   |
| Specialty:    |        | Accident a                   | nd Emergency        | Ŧ |
| Clinician:    |        | EDM Test0                    | 05                  | ٠ |
| Template:     |        | Select Te                    | emplate             | Ŧ |
| Create Letter |        | Select Te                    | emplate             |   |
| Create Letter |        | adm-Blood                    | Test.dot            |   |
|               |        | adm-Cystos                   | scopy Letter.dot    |   |
|               |        | adm-Denta                    | I Adult.dot         |   |
|               |        | adm-Denta                    | I Child 5 or        |   |
|               |        | Over.dot                     |                     |   |
|               |        | adm-Dental Child under 5.dot |                     |   |
|               |        | adm-Difficu                  | lt Airway Alert.dot |   |
|               |        | adm-GP Bl                    | ood Test.dot        |   |

After selecting a template, if there are any data fields for that template the list of data fields will be displayed.

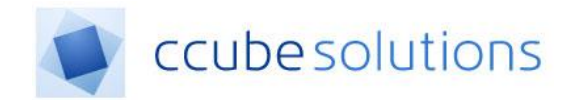

| $\odot$ Appointment $\bigcirc$ A | Adhoc  |            |                 |   |  |
|----------------------------------|--------|------------|-----------------|---|--|
| Date                             | Time   |            | Clinician       |   |  |
| 11/01/2019                       | 08:45  |            | CCube OITUK     | 0 |  |
| O Appointment I                  | Letter |            |                 |   |  |
| Specialty:                       |        | Accident a | nd Emergency    | • |  |
| Clinician:                       |        | EDM Test   | )5              | ۳ |  |
| Template:                        |        | adm-Local  | Anaesthetic.dot | • |  |
| Consultant:                      |        |            |                 |   |  |
| Specialty:                       |        |            |                 |   |  |
| Admission date:                  |        |            |                 |   |  |
| Time:                            |        |            |                 |   |  |
| Report to:                       |        |            |                 |   |  |
| Hub:                             |        |            |                 |   |  |
| Number:                          |        |            |                 |   |  |
| Create Letter                    |        |            |                 |   |  |

The data fields can be left blank if required, and any data added whilst the letter is being edited.

Alternatively, enter the data values into this form, and they will be included in the letter when it is displayed;

| Date             | Time              |                       | Clinician    |   |  |
|------------------|-------------------|-----------------------|--------------|---|--|
| 11/01/2019       | 08:45             |                       | CCube OITUK  | 0 |  |
| Appointment I    | Letter            |                       |              |   |  |
| Specialty:       |                   | Accident a            | nd Emergency | • |  |
| Clinician:       |                   | EDM Test05            |              |   |  |
| Template:        |                   | adm-GP Blood Test.dot |              |   |  |
| Week commencing  | :                 | 7th Janaury 2019      |              |   |  |
| Telephone number | Telephone number: |                       | 01908 874007 |   |  |
| Hub:             |                   | Medical R             | ecords       | × |  |
| Create Letter    |                   |                       |              |   |  |

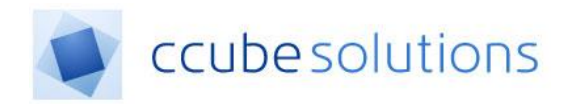

A Microsoft Word Document will be created.

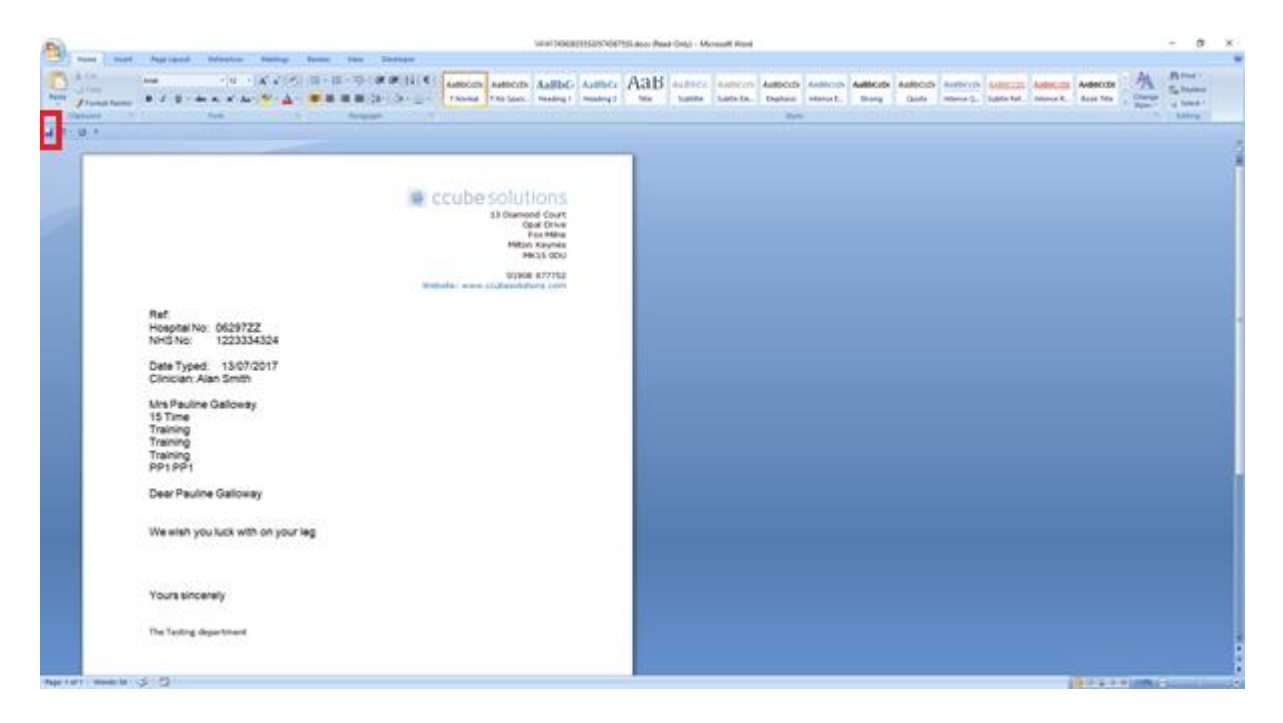

To save the document press the "Save" button, as highlighted above.

Alternatively, click File > Save.

Then close the word document. The letter will appear in the patient letters list for further action.

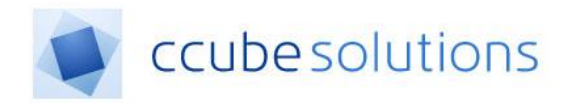

## **5** Letters Module

The letters module can be accessed by clicking on the letters menu icon.

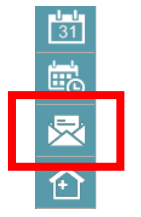

#### 5.1 Filtering the Letters list

The letters filter will as a default show the status "-- Active –". This will show all letters that require attention.

| Letters 🔺                    |                  |                 |               |                  |                |         | 8                  |  |
|------------------------------|------------------|-----------------|---------------|------------------|----------------|---------|--------------------|--|
| Oppointments O Adhoc Letters |                  |                 |               |                  |                |         |                    |  |
| Clinician                    | Charles Bucket 👻 |                 |               |                  |                |         |                    |  |
| Appointment Date             | 10/12/2018       |                 |               |                  |                |         |                    |  |
| AM/PM                        | Both 👻           |                 |               |                  |                |         |                    |  |
| Clinic                       | Dermatology -    |                 |               |                  |                |         |                    |  |
| Status                       | - Active 🔻       |                 |               |                  |                |         |                    |  |
| Change Status                | CREATED          | Undate          |               |                  |                |         |                    |  |
|                              |                  |                 |               |                  |                |         |                    |  |
|                              | Hospital Number  | Name            | Letter Type   | Create Date      | Created By     | Status  | !                  |  |
|                              | 5237541E         | Faith Constance | CCubeDemoTest | 10/12/2018 10:58 | Charles Bucket | CREATED |                    |  |
|                              | 5202718X         | Smith Brandon   |               |                  |                |         |                    |  |
|                              | 1433105N         | Stacy Joan      |               |                  |                |         |                    |  |
|                              | 1060390N         | Derek Dominic   |               |                  |                |         |                    |  |
|                              | 5237541E         | Faith Constance |               |                  |                |         |                    |  |
|                              | 1058888T         | Thomas Jenny    |               |                  |                |         |                    |  |
|                              | 5237541E         | Faith Constance |               |                  |                |         |                    |  |
|                              | 5202718X         | Smith Brandon   |               |                  |                |         |                    |  |
|                              | 1433105N         | Stacy Joan      |               |                  |                |         |                    |  |
|                              | 1060390N         | Derek Dominic   |               |                  |                |         | ~                  |  |
| H I F H                      |                  |                 |               |                  |                |         | 1 - 10 of 10 items |  |

Selecting any of the dropdown options will filter the list of letters. When viewing the Appointment Letters tab the list can be filtered by any of the following; Appointment Date, Clinician, Clinic and letter status. For Ad-hoc letters the list can be filtered by Clinician, and letter status.

#### 5.2 Letter Statuses

Newly created letters are assigned the "Created" status. The letter status indicates the current state of the document in relation to the document lifecycle.

A full list of the available statuses is included below.

- <u>**Created</u>**. The first stage of the workflow.</u>
- <u>Created in Error</u>. If a letter is mistakenly created, the user can set the status and the letter will be hidden from the user. Only a letter with a status of Created can be changed to Created In Error.
- <u>Authorised</u>. A letter has been typed by the secretary and seen by the consultant.
- **<u>Draft</u>**. The letter has been created but is not considered completed.
- **<u>Rejected</u>**. The letter has not been approved and has been rejected by the consultant and amendments are required.
- <u>Sent</u>. The letter has been sent to the patient. This action transfers the Letter into the Patient's case note where it can be viewed by all users.

EDRM System Letters Module

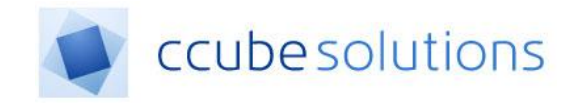

#### 5.3 Changing the status of a Letter

When using the Letters module, use the filters to display a list of letters for a given Clinician or Clinic;

| 40        | Letters 👽                   |                    |                               |                                 |                  |            |
|-----------|-----------------------------|--------------------|-------------------------------|---------------------------------|------------------|------------|
|           | Appointments O Adhoc Letter | S                  |                               |                                 |                  |            |
| 29        | Clinician                   | CCube OITUK 🔻      |                               |                                 |                  |            |
| 4-4<br>31 | Appointment Date            | 11/01/2019         |                               |                                 |                  |            |
| 2         | AM/PM                       | Both v             |                               |                                 |                  |            |
|           | Clinic                      | MKUH Test Clinic 🔻 |                               |                                 |                  |            |
| Ê         | Status                      | AUTHORISED V       |                               |                                 |                  |            |
|           | Change Status               | Please Select 🔻    | Update                        |                                 |                  |            |
|           |                             |                    |                               |                                 |                  |            |
| 1.        |                             | Hospital Number    | Name                          | Letter Type                     | Create Date      | Created By |
|           | 6                           | 23934              | Zzz703Test11 Craigtest1       | appt-Gynae Telephone Assessment | 03/01/2019 13:25 | EDM Test02 |
|           | 6                           | 23934              | Zzz703Test11 Craigtest1       | appt-Gynae Telephone Assessment | 03/01/2019 13:27 | EDM Test02 |
|           | 6                           | 23934              | Zzz703Test11 Craigtest1       | x-ray-Recall Letter Copy to GP  | 04/01/2019 09:08 | EDM Test03 |
|           | 7                           | 21872              | Zzztestrd81710 Zzztestrd81710 | adm-Blood Test                  | 11/01/2019 10:30 | EDM Test03 |
|           |                             |                    |                               |                                 |                  |            |
|           |                             |                    |                               |                                 |                  |            |

You can change the status of a batch of letters by clicking the tick-box for the letter or letters for which you are going to change the status.

| (i)       | Letters 🕶                 |                  |         |                         |             |
|-----------|---------------------------|------------------|---------|-------------------------|-------------|
| <u> </u>  | Appointments O Adhoc Lett | ers              |         |                         |             |
|           | Clinician                 | CCube OITUK      | •       |                         |             |
| 5 d<br>31 | Appointment Date          | 11/01/2019       | **<br>• |                         |             |
| N         | AM/PM                     | Both             | •       |                         |             |
|           | Clinic                    | MKUH Test Clinic | Ŧ       |                         |             |
| rên.      | Status                    | AUTHORISED       | •       |                         |             |
|           | Change Status             | Please Select    | ٣       | Update                  |             |
|           |                           | Hospital Number  |         | Name                    |             |
| ŀ         |                           | 623934           |         | Zzz703Test11 Craig      | gtest1      |
|           |                           | 623934           |         | Zzz703Test11 Craigtest1 |             |
|           |                           | 623934           |         | Zzz703Test11 Craig      | gtest1      |
|           |                           | 721872           |         | Zzztestrd81710 Zzz      | testrd81710 |
|           |                           |                  |         |                         |             |

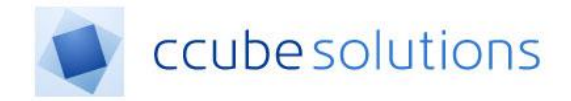

Then set the "Change status" dropdown to the status that the letters will be changed into;

| _          |                          |      |                  |    |               |
|------------|--------------------------|------|------------------|----|---------------|
| <b>(</b> 0 | Letters 🕶                |      |                  |    |               |
|            | Appointments  Adhoc Lett | ters |                  |    |               |
| 29         | Clinician                |      | CCube OITUK      | Ŧ  |               |
| 4 4<br>31  | Appointment Date         |      | 11/01/2019       | Ť. |               |
| R          | AM/PM                    |      | Both             | Ŧ  |               |
|            | Clinic                   |      | MKUH Test Clinic | Ŧ  |               |
|            | Status                   |      | AUTHORISED       | •  |               |
|            | Change Status            | Г    | SENT             | Ŧ  | Update        |
|            |                          |      | Flease Select    |    |               |
|            |                          | Но   | AUTHORISED       |    | Name          |
|            |                          | 6231 | CREATED          |    | Zzz703Test11  |
|            | ✓                        | 6231 | CREATED IN ERROR |    | Zzz703Test11  |
|            |                          |      | DRAFT            |    |               |
|            |                          | 6231 | REJECTED         |    | Zzz/03Test11  |
|            | $\checkmark$             | 7211 | SENT             |    | Zzztestrd8171 |
|            |                          |      |                  |    |               |

#### Then click the "Update" button;

| <b>(</b> i)  | Letters v                |                  |                               |                                 |
|--------------|--------------------------|------------------|-------------------------------|---------------------------------|
|              | Appointments  Adhoc Lett | ers              |                               |                                 |
|              | Clinician                | CCube OITUK      | •                             |                                 |
| 5 d<br>31    | Appointment Date         | 11/01/2019       |                               |                                 |
| $\mathbf{R}$ | AM/PM                    | Both             | <b>v</b>                      |                                 |
| <b>∱</b>     | Clinic                   | MKUH Test Clinic | •                             |                                 |
| r <b>î</b> n | Status                   | AUTHORISED       | ·                             |                                 |
|              | Change Status            | SENT             | Update                        |                                 |
|              |                          | Hospital Number  | Name                          | Letter Type                     |
|              |                          | 623934           | Zzz703Test11 Craigtest1       | appt-Gynae Telephone Assessment |
|              |                          | 623934           | Zzz703Test11 Craigtest1       | appt-Gynae Telephone Assessment |
|              |                          | 623934           | Zzz703Test11 Craigtest1       | x-ray-Recall Letter Copy to GP  |
|              |                          | 721872           | Zzztestrd81710 Zzztestrd81710 | adm-Blood Test                  |
|              |                          |                  |                               |                                 |

#### A confirmation window will be displayed;

| Update Document Status                              | 0 |
|-----------------------------------------------------|---|
| Are you sure you want to change the status to SENT? |   |
| Yes No                                              |   |

Click "No" to abort the update. Click "Yes" to continue.

CCube4.2PUG - Letters Module User Guide\_MKUH.docx.docx CCube Solutions

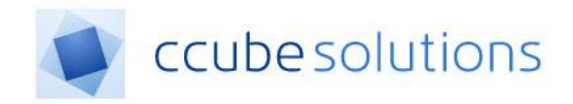

When the update is completed, a confirmation window will be displayed;

| Update Letter Status              |              | 0 |  |  |  |
|-----------------------------------|--------------|---|--|--|--|
| Letter status has been changed su | uccessfully. |   |  |  |  |
|                                   |              |   |  |  |  |
| ок                                |              |   |  |  |  |
|                                   |              |   |  |  |  |

The updated letters will disappear from the displayed list;

| _               |                            |                    |                         |                                 |                  |            |            |   |
|-----------------|----------------------------|--------------------|-------------------------|---------------------------------|------------------|------------|------------|---|
| <b>(</b> 0      | Letters A                  |                    |                         |                                 |                  |            |            |   |
|                 | Appointments  Adhoc Letter | 3                  |                         |                                 |                  |            |            |   |
| 24              | Clinician                  | CCube OITUK 🔻      |                         |                                 |                  |            |            |   |
| 1-1<br>31       | Appointment Date           | 11/01/2019         |                         |                                 |                  |            |            |   |
| 炅               | AM/PM                      | Both 💌             |                         |                                 |                  |            |            |   |
| ♠               | Clinic                     | MKUH Test Clinic 🔻 |                         |                                 |                  |            |            |   |
| r <del>ên</del> | Status                     | AUTHORISED .       | ]                       |                                 |                  |            |            |   |
|                 | Change Status              | SENT .             | Update                  |                                 |                  |            |            |   |
|                 |                            |                    |                         |                                 |                  |            |            |   |
|                 |                            | Hospital Number    | Name                    | Letter Type                     | Create Date      | Created By | Status     |   |
|                 |                            | 123934             | Zzz703Test11 Craigtest1 | appt-Gynae Telephone Assessment | 03/01/2019 13:25 | EDM Test02 | AUTHORISED | Ē |
|                 |                            | 323934             | Zzz703Test11 Craigtest1 | x-ray-Recall Letter Copy to GP  | 04/01/2019 09:08 | EDM Test03 | AUTHORISED | Ē |
|                 |                            |                    |                         |                                 |                  |            |            |   |

You can verify the status change by changing the "Status" filter to the new status (eg. "Sent") and seeing that the letters have the new status.

| 40                | Letters 🐭                     |                  |                               |                                 |                  |            |        |  |
|-------------------|-------------------------------|------------------|-------------------------------|---------------------------------|------------------|------------|--------|--|
| AIL               | OAppointments O Adhoc Letters |                  |                               |                                 |                  |            |        |  |
| 29                | Clinician                     | CCube OITUK      |                               |                                 |                  |            |        |  |
| 4-4<br>31         | Appointment Date              | 11/01/2019       | l                             |                                 |                  |            |        |  |
| 1                 | AM/PM                         | Both             |                               |                                 |                  |            |        |  |
|                   | Clinic                        | MKUH Test Clinic |                               |                                 |                  |            |        |  |
| Ê                 | Status                        | SENT             |                               |                                 |                  |            |        |  |
| 0.                | Change Status                 | SENT             | Update                        |                                 |                  |            |        |  |
| <b>▲</b> ī★<br>■1 |                               | Hospital Number  | Name                          | Letter Type                     | Create Date      | Created By | Status |  |
|                   |                               | 623934           | Zzz703Test11 Craigtest1       | appt-Gynae Telephone Assessment | 03/01/2019 13:27 | EDM Test02 | SENT   |  |
|                   |                               | 721872           | Zzztestrd81710 Zzztestrd81710 | adm-Blood Test                  | 11/01/2019 10:30 | EDM Test03 | SENT   |  |
|                   |                               | 639667           | Zzz Test Monkey               | adm-Blood Test                  | 09/11/2018 14:35 | EDM Test02 | SENT   |  |
|                   |                               | 639667           | Zzz Test Monkey               | adm-Blood Test                  | 13/11/2018 17:22 | EDM Test04 | SENT   |  |
|                   |                               | 639667           | Zzz Test Monkey               | adm-Blood Test                  | 14/12/2018 11:15 | EDM Test02 | SENT   |  |
|                   |                               |                  |                               |                                 |                  |            |        |  |

When a letter is given the "Sent" status, it will become visible in the patient case note.